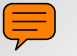

# Benchmarking

**Presented by Selena O'Neal, Certified Energy Manager** June 2013

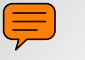

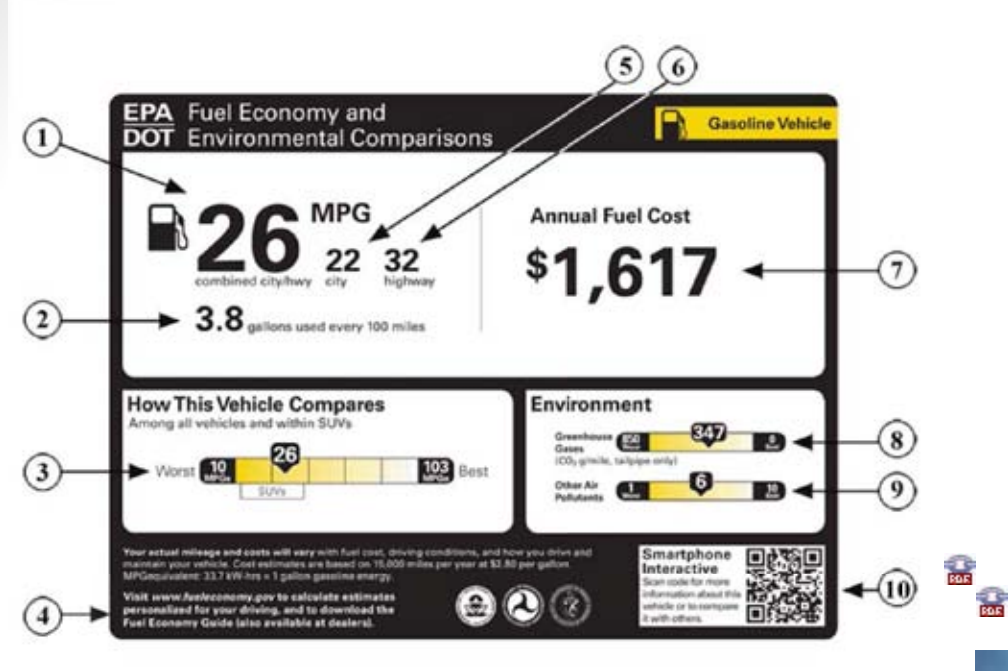

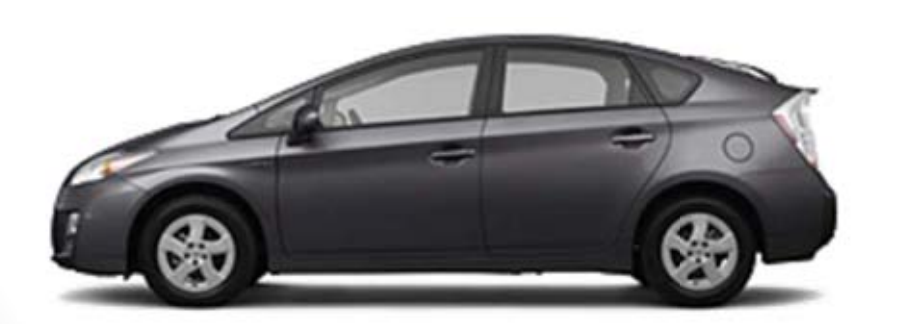

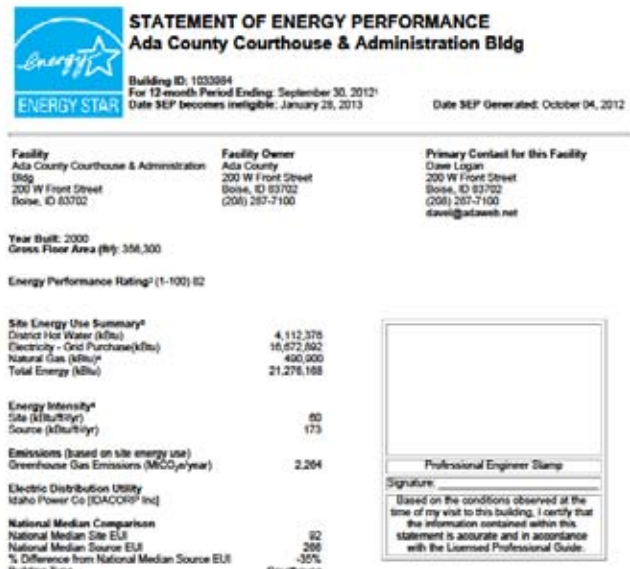

Confliction

Meets Industry Standards! for Indoor Environmental Conditions: Ventilation for Acceptable Indoor Air Quality Yes

Building Type

Professional Engineer License Number 4385 State: ID

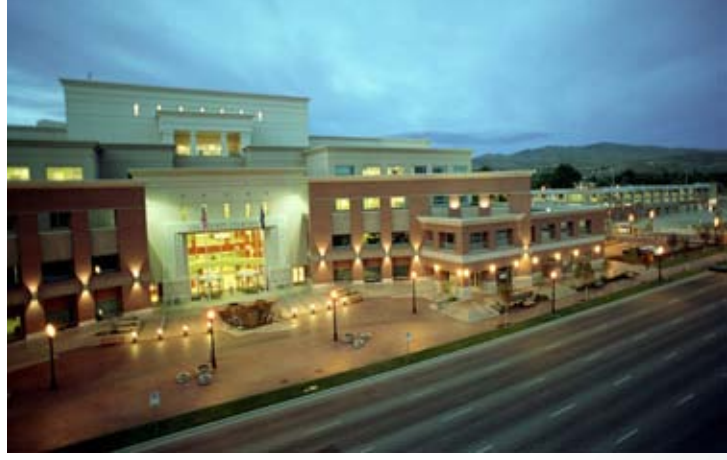

**DEVOX IMAGES** 

OMR No. 2060-6347

# A Type for all Types

Elementary – Are you Smarter than My Third Grader?

- Pencil (colored pencils, optional)
- Calculator

Intermediate

Ţ

- ENERGY STAR
- Utility Manager

### Advanced

- Submetering
- Energy Dashboard

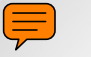

# Idaho Green Schools Challenge 2013

Project Goal -To find out how energy efficient Gateway School is

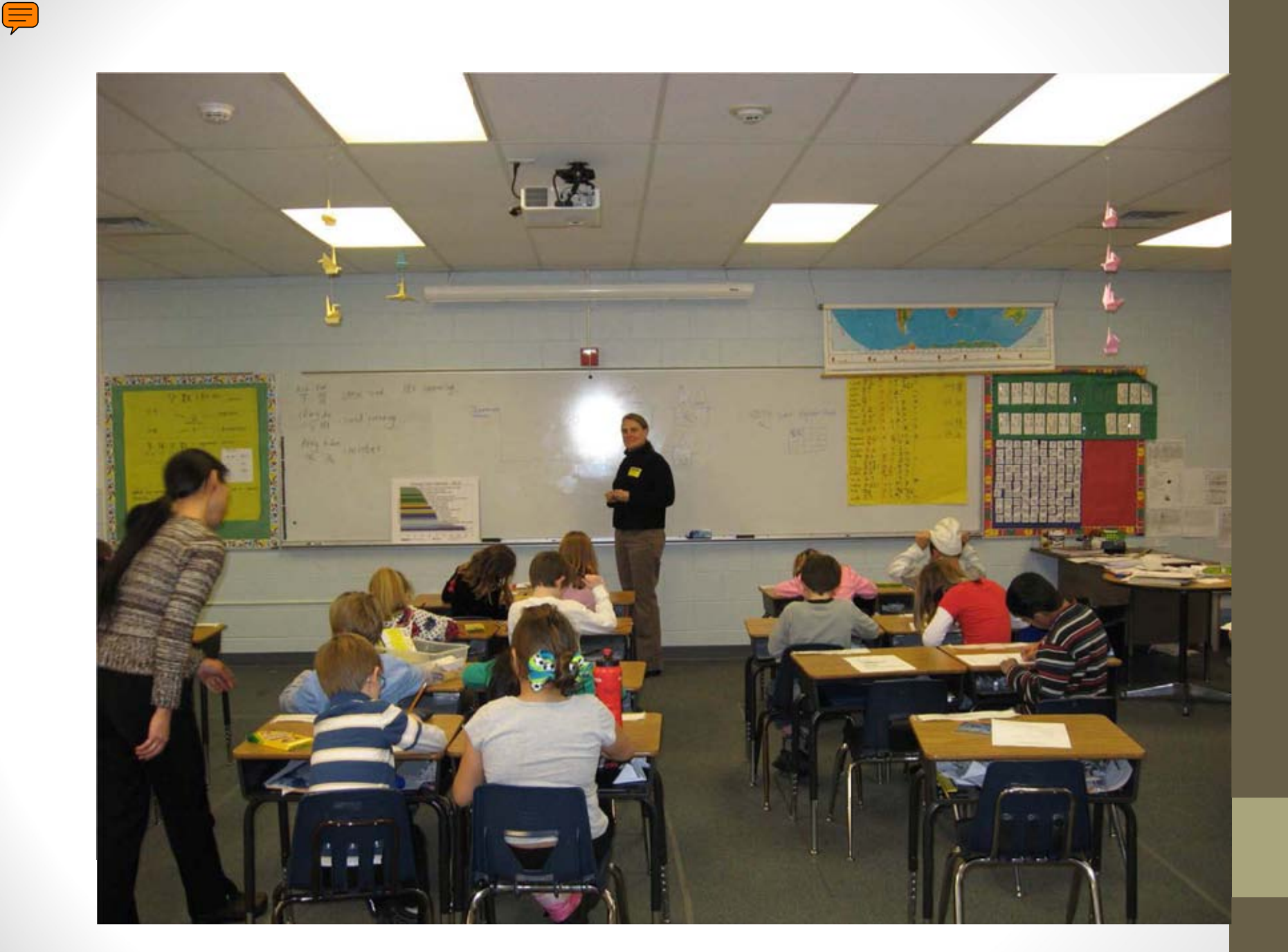

### Energy Use Index

![](_page_5_Figure_1.jpeg)

### Natural Gas - 2011

Ţ

Monthly Natural Gas Use for Gateway School

![](_page_6_Figure_2.jpeg)

### Electricity - 2011

Ţ

Monthly Electricity Use for Gateway School

![](_page_7_Figure_2.jpeg)

### Definitions

- **BTU <u>B</u>ritish <u>T</u>hermal <u>U</u>nit:** The amount of heat energy it takes to raise the temperature of 1 pound of water 1 degree.
- Therm: A measurement of the heat in natural gas.
   1 therm = 100,000 BTUs
- **kWh:** A measurement of how much electricity a device uses in an hour.

1 kWh = 3,412 BTUs

Name:

Ţ

Date: \_\_\_\_\_

#### Energy Use Index for 2011 Gateway School of Language and Culture Building Size: 62,540 Square Feet

#### FORMULAS

- 1. Natural Gas BTUs: Therms x 100,000
- 2. Electricity BTUs: KWHs x 3,412
- 3. Total BTUs: Natural Gas BTUs + Electricity BTUs
- 4. kBTUs: Total BTUs ÷ 1,000
- 5. Energy Use Index: Total kBTUs ÷ BuildingSquare Feet

| 2011        | Natural Gas<br>(Therms) | 1.<br>Natural Gas<br>BTUs | Electricity<br>(KWHs) | 2.<br>Electricity<br>BTUs | 3.<br>Total BTUs | 4.<br>kBTUs |
|-------------|-------------------------|---------------------------|-----------------------|---------------------------|------------------|-------------|
| January     | 2,250                   |                           | 35,778                |                           |                  |             |
| February    | 1,606                   |                           | 33,141                |                           |                  |             |
| March       | 1,237                   |                           | 34,345                |                           |                  |             |
| April       | 785                     |                           | 34,350                |                           |                  |             |
| May         | 381                     |                           | 34,970                |                           |                  |             |
| June        | 90                      |                           | 22,296                |                           |                  |             |
| July        | 26                      |                           | 17,046                |                           |                  |             |
| August      | 46                      |                           | 29,258                |                           |                  |             |
| September   | 80                      |                           | 37,653                |                           |                  |             |
| October     | 384                     |                           | 38,060                |                           |                  |             |
| November    | 1,120                   |                           | 33,029                |                           |                  |             |
| December    | 1,871                   |                           | 31,402                |                           |                  |             |
| Total KBTUs |                         |                           |                       |                           |                  |             |

5. Energy Use Index:

\_\_\_\_\_\_÷ \_\_\_\_\_ Total kBTUs Square Footage

=\_\_\_\_

![](_page_10_Picture_0.jpeg)

Step 1. Calculate BTUs for natural gas for a month Formula: Therms  $\times$  100,000 = BTUs

Step 2. Calculate BTUs for electricity for a month Formula: kWhs  $\times$  3,412 = BTUs

Step 3. Add all natural gas and electric BTUs together

Step 4. Divide Total BTUs by 1,000 to get kBTUs

Step 5. Divide kBTUs by building square footage to get EUI

#### Ţ

### Chart the EUI of Gateway and 3 other schools

![](_page_11_Picture_2.jpeg)

## School Energy Use Index

Ţ

![](_page_12_Figure_1.jpeg)

![](_page_13_Picture_0.jpeg)

### How can you save energy?

![](_page_14_Picture_1.jpeg)

Ţ

1 Using less 2. Turn off light 1111 3. Turn off electronics 4. Turn off stuff 5. Recess, turn off 6. Use solar power 7. Turn off fourcet 8. Use fewer lights 9. Turn off heaters

![](_page_15_Picture_0.jpeg)

Ţ

![](_page_16_Picture_0.jpeg)

![](_page_16_Picture_1.jpeg)

![](_page_17_Picture_0.jpeg)

![](_page_17_Picture_1.jpeg)

![](_page_18_Picture_0.jpeg)

![](_page_19_Picture_0.jpeg)

# Intermediate

ENERGY STAR and Utility Manager

**ENERGY STAR** 

ENERGY SAVINGS at home

ENERGY EFFICIENT new homes

ENERGY STRATEGIES FOR buildings & plants ABOUT ENERGY STAR

PARTNER RESOURCES

![](_page_20_Picture_6.jpeg)

### How energy efficient is your home?

ENERGY EFFICIENT

products

![](_page_20_Picture_9.jpeg)

#### SEPA United States Environmental Protection

ENERGY STAR is a U.S. Environmental Protection Agency voluntary program that helps businesses and individuals save money and protect our climate through superior energy efficiency. Learn more about ENERGY STAR.

username

password

FORGOT PASSWORD?

![](_page_20_Picture_12.jpeg)

LOG IN TO ENERGY STAR

View and manage

information about your organization's ENERGY STAR participation and

contacts; access all of

your password-

protected tools or resources.

With help from ENERGY STAR, by 2012, Americans had cumulatively prevented more than 1.8 billion metric tons of GHG emissions.

See 2012 Achievements.

#### ENERGY EFFICIENCY

![](_page_20_Picture_16.jpeg)

Home Energy Yardstick Assess the energy efficiency of your home and see how it measures up.

![](_page_20_Picture_18.jpeg)

FOR YOUR HOME

![](_page_20_Picture_19.jpeg)

![](_page_20_Picture_20.jpeg)

Buy an energy-efficient new home Heat and cool your home efficiently Learn about Home Performance with ENERGY STAR Find the most efficient technology

Use your TV more efficiently Find energy efficient power tools Seasonal Links Home Improvement

**Cooling Tips** 

FAQs

Efficient Heating

Water Heaters

FOR YOUR BUSINESS

- **HVAC Maintenance Tips**
- **Climate Change**

2 3 >

Featured Partner < >

**Quick Links** 

![](_page_20_Picture_28.jpeg)

PARTNER RESOURCES

Partner of the Year Award Scott County Public Schools received recognition for its demonstrated success in improving energy efficiency. Learn More

#### **TOOLS & INITIATIVES**

![](_page_20_Picture_31.jpeg)

Cos who's helping up sove energy and

SET YOUR PROGRAMMABLE TURBLOCTAT

![](_page_20_Picture_33.jpeg)

LOW CARBON IT CAMPAIGN nd tools to reduce

All Partner Resources Product Requirements PORTFOLIO MANAGER

Home > My Portfolio

 $\overline{\mathcal{V}}$ 

| Portfolio                           | Averages                            |
|-------------------------------------|-------------------------------------|
| Baseline Rating: 61                 | Current Rating: 63                  |
| Facilities Included: 6              | Facilities Included: 6              |
| Change from Baseline: Portfolio Adj | usted Percent Energy Use (%): -2.4% |
| Facilities I                        | ncluded: 9                          |
| Averages are weighter               | i by Total Floor Space.             |
| More abou                           | <u>t Baselines</u>                  |
| More about Change from Ba           | seline: Adjusted Energy <u>Use</u>  |

CONTACT CONTACTS CAN ASKED CONTACT CONTACT LOGOUT

Add a Property Import Facility Data Using Templates

Work with Facilities Update Multiple Meters Share Facilities

Reporting and Analysis New! Generate Reports and Graphs Request Energy Performance Report Request Campus Report

Apply for Recognition Apply for the ENERGY STAR

Automated Benchmarking Get Started Now

| GROUP: All Facilities Create                                  | Group   <u>View All</u>                    |                                                         |                                              |                              | VIEW: Summary:                                     | Facilities Create View   Edit View   View All                                                                                                    |                                |
|---------------------------------------------------------------|--------------------------------------------|---------------------------------------------------------|----------------------------------------------|------------------------------|----------------------------------------------------|----------------------------------------------------------------------------------------------------|--------------------------------|
| Download in Excel<br>Results 1 - 10 of 10                     |                                            |                                                         |                                              |                              |                                                    | Search Facility Name:<br><b>All</b> # <u>A B</u> C D E F <u>G</u> H I <u>J</u> K L <u>M</u> N O <u>P</u> Q R S 1                                                            | Search<br>TUVWXYZ              |
| Facility Name 🗹                                               | <u>Current</u><br><u>Rating</u><br>(1-100) | <u>Change from Baseline:</u><br>Adjusted Energy Use (%) | <u>Total Floor</u><br><u>Space (Sq. Ft.)</u> | Energy Use<br>Alerts         | <u>Current Energy Period</u><br><u>Ending Date</u> | Eligibility for the ENERGY STAR                                                                                                    | <u>Last</u><br><u>Modified</u> |
|                                                               | i                                          | 0                                                       | 0                                            | 0                            | <u> </u>                                           | 0                                                                                                    | 0                              |
| Ada County Assessors Office                                   | 42                                         | -1.4                                                    | 14,247                                       | Data > 120<br>days old       | 09/30/2012                                         | Not Eligible: Less then 90% of Facility is owned or managed ( <u>ENERGY STAR Eligibility</u><br><u>Rules</u> )                                                              | 11/26/2012                     |
| Ada County Courthouse &<br>Administration Bldg                | 74                                         | -3.1                                                    | 356,300                                      |                              | 04/30/2013                                         | Not Eligible: Less than one year since the period ending date of the last ENERGY<br>STAR application. Eligible again on 09/30/2013 ( <u>ENERGY STAR Eligibility Rules</u> ) | 06/07/2013                     |
| Ada County Indigent Services                                  | 58                                         | -11.3                                                   | 12,297                                       | Data > 120<br>days old       | 09/30/2012                                         | Not Eligible: Less then 90% of Facility is owned or managed ( <u>ENERGY STAR Eligibility</u><br><u>Rules</u> )                                                              | 11/26/2012                     |
| Ada County Paramedics<br>Administration and Training Facility | <u>N/A</u>                                 | 3.0                                                     | 24,311                                       | Data > 120<br>days old       | 12/31/2012                                         | Not Eligible: Rating must be 75 or above (ENERGY STAR Eligibility Rules)                                                                                                    | 02/21/2013                     |
| Barber Park                                                   | <u>N/A</u>                                 | -16.2                                                   | 5,817                                        | Data > 120<br>days old       | 09/30/2011                                         | Not Eligible: Rating must be 75 or above (ENERGY STAR Eligibility Rules)                                                                                                    | 12/12/2011                     |
| Benjamin Building                                             | 81                                         | -2.8                                                    | 85,330                                       |                              | 03/31/2013                                         | Apply for the ENERGY STAR                                                                                                    | 05/10/2013                     |
| Gateway Elementary                                            | 97                                         | -3.9                                                    | 62,540                                       | Data > 120<br>days old       | 10/31/2012                                         | Not Eligible: Current period ending over 120 days (ENERGY STAR Eligibility Rules)                                                                                           | 12/14/2012                     |
| Jail                                                          | 21**                                       | -0.6                                                    | 169,000                                      | Data > 120<br>days old       | 11/30/2005                                         | Not Eligible: Rating must be 75 or above ( <u>ENERGY STAR Eligibility Rules</u> )                                                                                           | 11/01/2011                     |
| Meridian Paramedics #63                                       | <u>N/A</u>                                 | 23.4                                                    | 4,137                                        | Data > 120<br>days old       | 06/30/2010                                         | N/A                                                                                                    | 08/11/2010                     |
| Public Safety Building                                        | <u>N/A</u>                                 | <u>N/A</u>                                              | 101,000                                      | Less than 1<br>year of data; |                                                    | Not Eligible: Rating must be 75 or above ( <u>ENERGY STAR Eligibility Rules</u> )                                                                                           | 09/28/2007                     |

![](_page_22_Picture_0.jpeg)

Ţ

Home > My Portfolio > Ada County Courthouse & Administration Bldg

Facility Summary: Ada County Courthouse & Administration Bldg How do I use this page?

Building ID: 1033984 Level of Access: Building Data Administrator

Electric Distribution Utility: Idaho Power Co [IDACORP Inc] Regional Power Grid: <u>WECC Northwest</u> <u>Select my Power Generation Plant</u> to calculate my electric emissions rate Electric Emissions Rate (kgCO<sub>2</sub>e/MBtu): 114.8 (<u>what is this?</u>)

Generate a Statement of Energy Performance for uses other than applying for the ENERGY STAR.

|                                                                              | General Info         | ormation <u>Edit</u>                                                     |
|------------------------------------------------------------------------------|----------------------|--------------------------------------------------------------------------|
|                                                                              | Address: 200 W Front | Street , Boise, ID 83702                                                 |
|                                                                              | Year Bu              | <b>iilt:</b> 2000                                                        |
|                                                                              | Property Type        | : Single Facility                                                        |
| Baseline Rati                                                                | ng: 71               | Cur                                                                      |
|                                                                              | View Period          | Ending Dates                                                             |
| Water Period Ending Dates<br>Current: February 2007<br>Baseline: August 2005 |                      | Energy Period Ending Date<br>Current: April 2013<br>Baseline: April 2004 |
|                                                                              | Eligibility for the  | ENEDCY STAD                                                              |

Not Eligible: Less than one year since the period ending date of the last ENERGY STAR applicat

| Facility Perfor | rmance <u>Set Bas</u> | eline Periods   Set Energy Per | formance Target                                 |                                                      |                                                              |                                                                      |
|-----------------|-----------------------|--------------------------------|-------------------------------------------------|------------------------------------------------------|--------------------------------------------------------------|----------------------------------------------------------------------|
| Select View: S  | Summary: Energy       | Use                            | Create View   Edit View                         |                                                      |                                                              |                                                                      |
| 12 Month        | is Ending             | Current Rating<br>(1-100)      | Current Site Energy Intensity<br>(kBtu/Sq. Ft.) | Current Source<br>Energy Intensity<br>(kBtu/Sq. Ft.) | Change from Baseline: Energy Use Intensity<br>(kBtu/Sq. Ft.) | Change from Baseline: Adjusted Energy Use Intensit<br>(kBtu/Sq. Ft.) |
| April 2012      | •                     | 80                             | 59.5                                            | 172.4                                                | -13.5                                                        | -24.8                                                                |
| January 2013    | •                     | 78                             | 63.9                                            | 180.5                                                | -9.2                                                         | -18.6                                                                |
| Change          |                       | -2                             | 4.4                                             | 8.1                                                  | <u>NA</u>                                                    | <u>NA</u>                                                            |
| REFRESH VIEW    |                       |                                |                                                 |                                                      |                                                              |                                                                      |

| Space Use Add Space                                 |                                                                                                    |                                                                                         |                                 |                                                                                                    |                                                              |               | General Facility Administration                                                                      |
|-----------------------------------------------------|----------------------------------------------------------------------------------------------------|-----------------------------------------------------------------------------------------|---------------------------------|----------------------------------------------------------------------------------------------------|--------------------------------------------------------------|---------------|----------------------------------------------------------------------------------------------------|
|                                                     | Space Name                                                                                                    | Space Type                                                                              | Floor<br>Area<br>(Sq. Ft.)      | % Floor Area                                                                                                    | Alerts                                                       |               | Track Energy Performance Improvements<br>Delete this Facility from Portfolio Manager<br>Contact us   |
|                                                     | Courtrooms/Admin Offices                                                                                                    | Courthouse                                                                              | 356,300                         | 100                                                                                                    |                                                              | Delete Space  | Sharing Data<br>Add user to share this Facility                                                      |
|                                                     | Total                                                                                                    |                                                                                         | 356,300                         | 100                                                                                                    |                                                              |               | Modify list of users<br><u>Transfer</u> Facility to another user                                     |
| Because more than 50%<br>please note that the ratin | of your building is Courthouse, your building is designated as<br>g takes into account all of the space types you have listed. If y | Courthouse within Portfolio Manager. Th<br>you cannot see a rating for this building, y | is building ma<br>ou can be con | y be eligible for a rating ( <u>Click to learn more</u> ). If<br>npared to the national average for Courthouse ( | you can see a rating for th<br><u>Click to learn more</u> ). | nis building, | View entire Access List for this Facility                                                            |
| Due to rounding, the % Floor Ar                     | ea Total may not always equal 100%.                                                                                                 |                                                                                         |                                 |                                                                                                    |                                                              |               | Applying for the ENERGY STAR<br>Apply for the ENERGY STAR<br>View status of ENERGY STAR Applications |
| Energy Meters Add Met                               | er   Update Multiple Meters   View All Meter Data in Excel                                                                          |                                                                                         |                                 |                                                                                                    |                                                              |               |                                                                                                    |
| Meter Name                                          | Energy Type                                                                                                    |                                                                                         | Space(s                         | Last Meter Entry<br>(End Date)                                                                                   | Alerts Read/Write                                            |               | Building Profiles <u>Manage</u> Building Profiles                                                    |

Home > My Portfolio > Ada County Courthouse & Administration Bldg > Edit Energy Use

00/04/2044

00/20/2044

#### Edit Energy Use: IPCo

Please enter the energy use for each meter entry below. Portfolio Manager requires that entries are for consecutive time periods; only one fuel Type: Electricity, Grid Purchase (kWh (thousand Watt-hours)) day of overlap or one day of gap can exist between meter entries to be eligible to generate an Energy Performance Rating. day of overlap or one day of gap can exist between meter entries to be eligible to generate an Energy Performance Rating.

#### Meter Information Edit

Download Meter Data in Excel

11/01/2011 by ADACOUNTY

Edit Previous 24 Entries

#### Edit Energy Use:

| Add Meter Entries |                            |                          |                                           |                                 |                         |
|-------------------|----------------------------|--------------------------|-------------------------------------------|---------------------------------|-------------------------|
| Remove<br>Entry   | Start Date<br>(MM/DD/YYYY) | End Date<br>(MM/DD/YYYY) | Energy Use<br>(kWh (thousand Watt-hours)) | Cost - US Dollars<br>(optional) | Last Updated            |
|                   | 04/01/2013                 | 04/30/2013               | 505933.00                                 | \$                              | 06/07/2013 by ADACOUNTY |
|                   | 03/01/2013                 | 03/31/2013               | 499286.00                                 | S                               | 06/07/2013 by ADACOUNTY |
|                   | 02/01/2013                 | 02/28/2013               | 430535.00                                 | \$                              | 06/07/2013 by ADACOUNTY |
|                   | 01/01/2013                 | 01/31/2013               | 448095.00                                 | S                               | 06/07/2013 by ADACOUNTY |
|                   | 12/01/2012                 | 12/31/2012               | 392238.00                                 | \$                              | 06/07/2013 by ADACOUNTY |
|                   | 11/01/2012                 | 11/30/2012               | 395028.00                                 | \$                              | 06/07/2013 by ADACOUNTY |
|                   | 10/01/2012                 | 10/31/2012               | 419177.00                                 | \$                              | 06/07/2013 by ADACOUNTY |
|                   | 09/01/2012                 | 09/30/2012               | 400000.00                                 | S                               | 10/04/2012 by ADACOUNTY |
|                   | 08/01/2012                 | 08/31/2012               | 478645.00                                 | S                               | 10/04/2012 by ADACOUNTY |
|                   | 07/01/2012                 | 07/31/2012               | 489080.00                                 | S                               | 09/18/2012 by ADACOUNTY |
|                   | 06/01/2012                 | 06/30/2012               | 419534.00                                 | \$                              | 09/18/2012 by ADACOUNTY |
|                   | 05/01/2012                 | 05/31/2012               | 428170.00                                 | \$                              | 09/18/2012 by ADACOUNTY |
|                   | 04/01/2012                 | 04/30/2012               | 392642.00                                 | \$                              | 09/18/2012 by ADACOUNTY |
|                   | 03/01/2012                 | 03/31/2012               | 399412.00                                 | S                               | 09/18/2012 by ADACOUNTY |
|                   | 02/01/2012                 | 02/29/2012               | 359499.00                                 | \$                              | 09/18/2012 by ADACOUNTY |
|                   | 01/01/2012                 | 01/31/2012               | 375420.00                                 | S                               | 09/18/2012 by ADACOUNTY |
|                   | 12/01/2011                 | 12/31/2011               | 379465.00                                 | \$                              | 09/18/2012 by ADACOUNTY |
|                   | 11/01/2011                 | 11/30/2011               | 372740.00                                 | \$                              | 09/18/2012 by ADACOUNTY |
|                   | 10/01/2011                 | 10/31/2011               | 391938.00                                 | \$                              | 09/18/2012 by ADACOUNTY |

400040.00

# **Automated Benchmarking**

- Create an account on <u>Energy Star's Portfolio Manager</u> <u>website</u>.
- Add a Property. Enter basic information for each building to benchmark.
- Add a meter. Enter the utility meter number.
- Initiate the ABS process and select utility from dropdown menu.
- Complete the Permission to Release Utility Data agreement.
- Utility will automatically upload usage data to Portfolio Manager through the ABS on a monthly basis until you terminate the service.

![](_page_25_Picture_0.jpeg)

**€EPA** 

Ţ

### Apply for the **ENERGY STAR**

![](_page_25_Picture_2.jpeg)

×.

CC

#### Statement of Energy Performance

| STATEMENT OF ENERGY PERFORMANCE     Office Sample Facility     State for the building to the state of the state of th                                                                                                    | North State State Stat |
|----------------------------------------------------------------------------------------------------|----------------------------------------------------------------------------------------------------|
| Exception Distribution of the control of the control of the c                                                                                                    | n norts                                                                                                    |
| Per 15 werden Annuel Ending: July 21, 2028' ENCERCY STATE Date SEP Second Ending: July 21, 2028' ENCERCY STATE Date SEP Second Ending: July 22, 2028' ENCERCY STATE DATE DATE DATE DATE DATE DATE DATE                                                                                                    | NOTES                                                                                                    |
|                                                                                                    |                                                                                                    |
| Building Name Office Building 10 The Desires Control of the Desire Building Name                                                                                                    |                                                                                                    |
| Facility Facility Owner Privaty Contract for this Facility (Mine (Mine (Street Arrive Arrive))) of the space in<br>Description of the space in<br>Description of the                                                                                                    |                                                                                                    |
| 123 Mar Reed 182 Test Admar 192 Test Admar 192 Test                                                                                                    |                                                                                                    |
| part garding and a second second seco                                                                                                    |                                                                                                    |
|                                                                                                    | 2-22.07                                                                                                    |
| Deergy Performance Rating/ Ch100 88 TEXANDAR OUTSTOOM TO A TRANSPORT                                                                                                    | works                                                                                                    |
| the targe the target the target t                                                                                                    |                                                                                                    |
| He defaulty:<br>He defaulty:<br>He |                                                                                                    |
| Backle Daktadas URMy service and a loss of the statements of the statements of the s                                                                                                    |                                                                                                    |
| Based for the conducts district if the based of the conduct of the transformation distribution. Average fore EX         So the distribution of the source of the transformation of the source of the transformation of the source of the transformation of the source of the transformation of the source of the transformation of the source of the transformation of the source of the transformation of the source of the transformation of the source of the transformation of the source of the transformation of the source of the transformation of the source of the transformation of the source of the transformation of the source of the transformation of the source of the source of the sourc                                                                                                    |                                                                                                    |
| Wands industry Electronic Technologies (Construction of PCs 400 Construction of PCs 400 Construction o                                                                                                    |                                                                                                    |
| Autoritation for Surgicities Television and Autority Television Television Te                                                                                                    |                                                                                                    |
| Adequality Research Research R                                                                                                    |                                                                                                    |

#### **ENERGY STAR Data Checklist** for Commercial Buildings

and the second

🙀 http://www.energystar.gov/index.cfm?fuseaction=labeled\_buildings.showProfile&SEARCH\_OWNER\_ID=&S\_CODE=ID&PROFILES=0&YEAR=&BUILDING\_TYPE 🛙 X Start Over 🕥 Reset Search 🚺 Back **ENERGY STAR Labeled Buildings & Plants** Return to List **Facility Profile** Return to Map ENERGY STAR Labeled Building Profile Ada County Courthouse & Administration Bldg **Building Owner:\*** 200 W Front Street Ada County Boise, ID 83702 Map It! Property Manager:\* N/A The Ada County Courthouse and Administration building is a five-story, 356,300 square foot building located at 200 West Front Street in Boise, Idaho. Construction of the facility began in January 2000 Year(s) Labeled (Rating): with occupancy in January 2002. It is a multi-purpose facility with offices and meeting rooms for 2012 (82) County Commissioners and County employees in various administrative departments, as well as 2011 (82) space for County court-related functions such as the Public Defenders' Office and Prosecuting 2010 (84) Attorneys' Office. The facility serves the public by providing courtrooms for magistrate courts and 2009 (84) district courts, along with other county services such as Vehicle Licensing and Welfare services. 2008 (84) 2007 (85) The Ada County Courthouse and Administration building earned the EPA's ENERGY STAR largely as 2006 (83) the result of excellent design and top-notch operations and maintenance (O&M) practices. The original design and equipment 2005 (79) specifications incorporated energy efficient measures including a geothermal heating system, multi-staged chillers, variable drive pumps 2004 (76) and motors, and fresh air economizers, all automatically controlled by a direct digital control (DDC) system. Other steps taken to increase efficiency include insulated ductwork, insulated water lines, Low-E (emissivity) glass, and window tinting. Energy efficient Facility Type: Courthouse lighting was installed using mainly electronic ballasts and T-8 lamps. Modular workstations have a transparent panel on the top portion of the cubicle walls to allow the natural daylight to penetrate further into the space. Total Floorspace: 356300 sf Energy efficiency and environmentally-responsible design was a priority from the beginning, but good O&M practices are equally important Year Constructed: 2000 to keep the building operating as designed. Ada County is very proud to have earned the first ENERGY STAR through NACo's ENERGY STAR Courthouse Campaign. Contract Type: None Communications: Technologies Used: Stage 2-Lighting A public ceremony marked the unveiling of the ENERGY STAR plaque on October 12, 2004, in the first floor lobby of the building. Ada + Davlighting County Commissioners were on-hand along with the Director of the EPA's Idaho Operations office and a Community Services Associate + Electronic Ballasts from the National Association of Counties (NACo). In addition, Ada County was featured in NACo's County News newspaper, the Energy + T8 or T5 Lamps Efficiency Network newsletter, and the Leadership Letter newsletter, and EPA's Local Government newsletter. Stage 4-Fan Systems + Premium Efficiency Motors Testimonial: + Pump VFD's Stage 5-Heating and Cooling Plant "We believed it was our responsibility to build a sustainable structure and incorporate energy efficiency in the construction from day one. + High Efficiency Chillers The building is safe and comfortable for employees and visitors, and easy and cost-effective to maintain and operate." For More Info: -- Dave Logan, Director of Operations, Ada County Operations Department Dave Logan Director of Operations Boise, ID 83702 Please note: Narrative information in this profile has been provided by Ada County or a representative of this facility. Other building information was verified and (208) 287-7100 submitted to EPA at the time of application. Building energy performance, operating characteristics, and ownership/management may be subject to change over time. davel@adaweb.net

![](_page_27_Picture_0.jpeg)

#### G Utility Manager Pro - U:\UM40.MDB

File Setup Monthly Reports Financial Avoided Cost Energy Star Emissions Options Help

Guide to Energy Star Benchmarking

Edit Energy Star Site Attributes

Download Energy Star Results

View Energy Star Ratings Report

Upload Energy Star Data

.

#### EPBEnergyManagement. Utility Manager Pro

Energy Star

#### File Setup Monthly Reports Financial Financial Avoided Cost Energy Star Energy Star Coptions Help Contact Us Exit

Version 4.5-Pro April 29, 2010

Copyright (c) 1995-2010 LPB Energy Management

![](_page_28_Picture_0.jpeg)

| B<br>EnergyManagem | <sub>nent.</sub> Utility Mar                                                                                                    | nager Pro                                                                                                    |                                                                      |                                                                                                    |                                                                                                    |                                                           |                                                                           |
|--------------------|----------------------------------------------------------------------------------------------------|----------------------------------------------------------------------------------------------------|----------------------------------------------------------------------|----------------------------------------------------------------------------------------------------|----------------------------------------------------------------------------------------------------|-----------------------------------------------------------|---------------------------------------------------------------------------|
| Curr               |                                                                                                    | _                                                                                                    | _                                                                    | _                                                                                                    |                                                                                                    |                                                           | _                                                                         |
| Utili              |                                                                                                    |                                                                                                    |                                                                      |                                                                                                    |                                                                                                    |                                                           |                                                                           |
|                    | Search Accounts                                                                                                    |                                                                                                    |                                                                      |                                                                                                    | 1emo                                                                                                    |                                                           |                                                                           |
|                    | Acct #: 5542922737                                                                                                    |                                                                                                    | <b>_</b>                                                             |                                                                                                    |                                                                                                    |                                                           |                                                                           |
|                    | Litility: Idaho Power                                                                                                    |                                                                                                    |                                                                      | Reset                                                                                                    |                                                                                                    |                                                           |                                                                           |
|                    |                                                                                                    |                                                                                                    |                                                                      |                                                                                                    |                                                                                                    |                                                           |                                                                           |
|                    | Site: Courthouse/Admin                                                                                                    | n Bldg                                                                                                    | w .                                                                  |                                                                                                    |                                                                                                    | C                                                         | Conv Clear                                                                |
|                    |                                                                                                    |                                                                                                    |                                                                      |                                                                                                    |                                                                                                    |                                                           | ology ology                                                               |
|                    | Select bill by date                                                                                                    | Bill date: 04/30/20                                                                                                    | 13                                                                   | Due date: 06/04/                                                                                                    | 2013 📫                                                                                                    | Estimate                                                  |                                                                           |
|                    | Select bill by date<br>04/30/2013 ▼ Current                                                                                                    | Bill date: 04/30/20<br>charges: \$25,468.<br>balance: \$0.00<br>otal due: \$25,468.                                                                      | 13 <u>-</u><br>90 Bud<br>90                                          | Due date: 06/04/<br>get period: 04/201                                                                                     | 2013 ÷                                                                                                    | Estimate                                                  | ed                                                                        |
|                    | Select bill by date<br>04/30/2013 ▼ Current                                                                                                    | Bill date: 04/30/20<br>charges: \$25,468.<br>balance: \$0.00<br>otal due: \$25,468.                                                                      | 13 <u>-</u><br>90 Bud<br>90 Units                                    | Due date: 06/04/<br>get period: 04/201                                                                                     | 2013<br>3 🛨                                                                                                    | Estimate                                                  | ed Cost                                                                   |
|                    | Select bill by date<br>04/30/2013 ▼ Current                                                                                                    | Bill date: 04/30/20<br>charges: \$25,468.<br>balance: \$0.00<br>otal due: \$25,468.<br>Meter #                                                           | 13 +<br>90 Bud<br>90 Units                                           | Due date: 06/04/<br>get period: 04/201                                                                                     | 2013<br>3                                                                                                    | Estimate                                                  | ed Cost 1                                                                 |
|                    | Select bill by date<br>04/30/2013 ▼ Current<br>☑ ≥ Previous<br>T<br>Item<br>L Service Charge<br>L BLC-Basic Load Capacity                                                                                                   | Bill date: 04/30/20<br>charges: \$25,468.<br>balance: \$0.00<br>otal due: \$25,468.<br>Meter #<br>N/A<br>009R2728497                                     | 13 - Bud<br>90 Bud<br>90 Vnits<br>N/A<br>KW                          | Due date: 06/04/<br>get period: 04/201<br>From<br>03/31/2013<br>03/31/2013                                                 | 2013<br>3 +<br>Thru<br>04/30/2013<br>04/30/2013                                                                        | Estimate                                                  | ed Cost  299.00 1,808.10                                                  |
|                    | Select bill by date<br>04/30/2013 ▼ Current<br>Service Charge<br>L Service Charge<br>L BLC-Basic Load Capacity<br>L Demand, Non-Summer                                                                                      | Bill date: 04/30/20<br>charges: \$25,468.<br>balance: \$0.00<br>otal due: \$25,468.<br>Meter #<br>N/A<br>009R2728497<br>009R2728497                      | 13 - Bud<br>90 Bud<br>90 Vnits<br>N/A<br>kW<br>kW                    | Due date: 06/04/<br>get period: 04/201<br>03/31/2013<br>03/31/2013<br>03/31/2013                                           | 2013<br>3<br>→<br>Thru<br>04/30/2013<br>04/30/2013<br>04/30/2013<br>04/30/2013                                         | Estimate<br>Usage<br>1,435<br>1,224                       | ed<br>299.00<br>1,808.10<br>5,495.76                                      |
|                    | Select bill by date<br>04/30/2013 ▼ Current<br>Image: Service Charge<br>L BLC-Basic Load Capacity<br>L Demand, Non-Summer<br>L Demand, On-Peak Summer                                                                       | Bill date: 04/30/20<br>charges: \$25,468.<br>balance: \$0.00<br>otal due: \$25,468.<br>Meter #<br>N/A<br>009R2728497<br>009R2728497<br>N/A               | 13 - Bud<br>90 Bud<br>90 Vnits<br>N/A<br>KW<br>kW<br>kW              | Due date: 06/04/<br>get period: 04/201<br>03/31/2013<br>03/31/2013<br>03/31/2013<br>03/31/2013                             | 2013<br>3 +<br>04/30/2013<br>04/30/2013<br>04/30/2013<br>04/30/2013<br>04/30/2013                                      | Estimate<br>Usage<br>1,435<br>1,224                       | ed<br>299.00<br>1,808.10<br>5,495.76<br>0.00                              |
|                    | Select bill by date<br>04/30/2013 ▼ Current<br>Previous<br>T<br>Item<br>L Service Charge<br>L BLC-Basic Load Capacity<br>L Demand, Non-Summer<br>L Demand, On-Peak Summer<br>L Energy, Mid-Peak                             | Bill date: 04/30/20<br>charges: \$25,468.<br>balance: \$0.00<br>otal due: \$25,468.<br>Meter #<br>N/A<br>009R2728497<br>009R2728497<br>N/A<br>N/A        | 13 - Bud<br>90 Bud<br>90 Vnits<br>N/A<br>KW<br>KW<br>KW              | Due date: 06/04/<br>get period: 04/201<br>03/31/2013<br>03/31/2013<br>03/31/2013<br>03/31/2013<br>03/31/2013               | 2013<br>3 ÷<br>2013<br>3 ÷<br>2013<br>04/30/2013<br>04/30/2013<br>04/30/2013<br>04/30/2013<br>04/30/2013<br>04/30/2013 | Estimate<br>Usage<br>1,435<br>1,224<br>338,554            | Cost<br>299.00<br>1,808.10<br>5,495.76<br>0.00<br>10,864.54               |
|                    | Select bill by date<br>04/30/2013 ▼ Current<br>Previous<br>T<br>Item<br>L Service Charge<br>L BLC-Basic Load Capacity<br>L Demand, Non-Summer<br>L Demand, On-Peak Summer<br>L Demand, On-Peak Summer<br>L Energy, Mid-Peak | Bill date: 04/30/20<br>charges: \$25,468.<br>balance: \$0.00<br>otal due: \$25,468.<br>Meter #<br>N/A<br>009R2728497<br>009R2728497<br>N/A<br>N/A<br>N/A | 13 - Bud<br>90 Bud<br>90 Vnits<br>N/A<br>KW<br>KW<br>KW<br>KW<br>KWh | Due date: 06/04/<br>get period: 04/201<br>03/31/2013<br>03/31/2013<br>03/31/2013<br>03/31/2013<br>03/31/2013<br>03/31/2013 | 2013<br>3 ÷<br>04/30/2013<br>04/30/2013<br>04/30/2013<br>04/30/2013<br>04/30/2013<br>04/30/2013<br>04/30/2013          | Estimate<br>Usage<br>1,435<br>1,224<br>338,554<br>166,969 | Cost ▲<br>299.00<br>1,808.10<br>5,495.76<br>0.00<br>10,864.54<br>4,660.44 |

#### Ţ

### Monthly Natural Gas Use for Courthouse/Admin Bldg

![](_page_29_Figure_2.jpeg)

![](_page_30_Picture_0.jpeg)

# Advanced

Submetering and Energy Dashboard

![](_page_31_Picture_0.jpeg)

N

![](_page_31_Picture_1.jpeg)

![](_page_31_Picture_2.jpeg)

![](_page_31_Picture_3.jpeg)

![](_page_31_Picture_4.jpeg)

![](_page_31_Picture_5.jpeg)

![](_page_31_Picture_6.jpeg)

![](_page_31_Picture_7.jpeg)

![](_page_31_Picture_8.jpeg)

Electricity

Demand

Weather

Renewables

## Energy Dashboard

Ţ

![](_page_32_Figure_1.jpeg)

## Energy Dashboard

Ţ

![](_page_33_Figure_1.jpeg)

![](_page_34_Figure_0.jpeg)

### Federal and Industry Partners **Issue Challenge to Manufacturers**

Ę

![](_page_35_Picture_1.jpeg)

6/6/2013

## Submeters don't magically Save Energy

"Affordable, accurate sub-metering of electricity use will give building managers the critical information they need to find and eliminate waste that hurts their businesses and costs billions of dollars a year. Even a small improvement in efficiency will mean huge savings for companies as well as for taxpayers."

### U.S. Energy Secretary Ernest Moniz

- Measure granular electric consumption at the panel-level to support implementation of energy efficiency improvements
- Energy Department's headquarters, the James A. Forrestal Building in Washington, D.C. will be used as a testing facility

## Manufacturers include:

BLUEdev

Ţ

- Continental Controls– MicroStrain
- Dent Instruments
- Eaton Corporation
- Energy Aware Technologies
- Energy Detective
- IE Technologies
- Ingreenium
- Inoscope International

- Lem
- Leviton
- LoadIQ
- Negawatt
- Obvius
- Powerhouse Dynamics
- Schneider Electric
- Smart OES
- Universal Devices

# Signed LOI to purchase meters

- Bullitt Foundation
- CBRE

Ţ

- Enterprise Green
   Communities
- Fitzmartin Consulting
- Jonathan Rose Companies
- McKinstry
- Natural Resources Defense Council
- Prologis
- Stanford University

- University of California– Berkeley
- University of Maryland Medical Center
- U.S. Federal Energy Management Program
- U.S. General Services Administration
- Vermont Energy Investment Corporation
- Whole Foods Market
- Yum! Brands

### Summary

Ţ

- There are many ways to benchmark.
- Find the one that works best for you.
- Start small, until you get comfortable with the data.
- KISS Keep it Simple Silly 🙂

Contact Information:

### Selena O'Neal, CEM, LEED AP Energy Specialist Phone: 208-287-7106 Email: <u>soneal@adaweb.net</u>